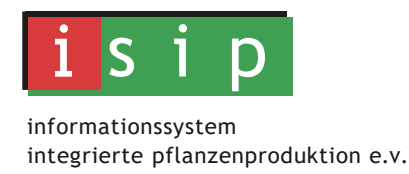

# "Folienmanager" als Icon auf dem Homescreen platzieren

Der ISIP-Folienmanagers ist eine sogenannte Progressive Web App. Sie muss also nicht über den Apps-Store oder über Google Play heruntergeladen und installiert werden, sondern kann wie eine Webseite mittels URL aufgerufen werden:

## www.isip.de/app/webqe

Auf mobilen Geräten kann die Anwendung auch als Icon auf dem Homescreen platziert werden:

a) Android:

Es wird direkt gefragt, ob Sie die Anwendung zum Startbildschirm hinzufügen möchten

Zum Home-

Bildschirm

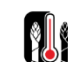

Folienmanager zum Startbildschirm 🗙

### b) **IOS:**

Tippen Sie auf das Teilen-Icon

Wählen Sie "Zum Homebildschirm" und geben Sie dem Bookmark einen Namen.

Tippen Sie abschließend auf "Hinzufügen", um das Lesezeichen auf Ihrem Homescreen abzulegen

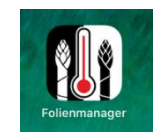

Auf dem PC kann die Anwendung als Verknüpfung auf dem Desktop platziert werden

#### c) Chrome-Browser:

Starten Sie den Folienmanager

Öffnen Sie das Chrome-Menü (Drei-Punkte-Menü)

Wählen Sie dort den Punkt "Weitere Tools" und im Untermenü den Punkt "Verknüpfung erstellen"

#### d) Firefox-Browser, Microsoft Edge, etc. :

Starten Sie den Folienmanager

Ändern Sie die Größe des Browser-Fensters so, dass Sie sowohl Ihren Desktop als auch Ihr Browser-Fenster sehen.

Klicken Sie auf die Webadresse (URL) in der Adressleiste und halten Sie die Maustaste gedrückt

Ziehen Sie mit weiterhin gedrückter Maustaste den Mauszeiger auf Ihren Desktop